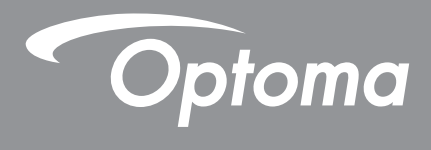

# Máy chiêu DLP®

Số hướng dẫn sử dụng đa phương tiện

# THIẾT LẬP BAN ĐẦU

## Chuẩn bị cho Các chức năng đa phương tiện

Bước 1:

## Cài đặt USB thu phát Wi-Fi

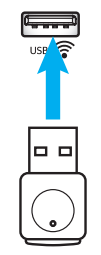

Để sử dụng Thiết bị Chiếu Không dây HDcast Pro tích hợp, bạn cần cắm USB thu phát Wi-Fi vào cổng USB thích hợp ở mặt sau máy chiếu. Sau khi cài đặt USB thu phát Wi-Fi, Thiết bị Chiếu Không dây HDCast Pro sẽ sẵn sàng sử dụng.

## Bước 2:

## Thiết lập HDCast Pro

Trước khi bắt đầu sử dụng, hãy đảm bảo rằng bạn đã cắm USB thu phát Wi-Fi vào cổng USB có in nhãn USB Nếu bạn chưa cài đặt USB thu phát Wi-Fi, vui lòng **DừNG TẠI ĐÂY** và trở về "*Bước 1 Cài đặt USB thu phát Wi-Fi*". Sau khi đã cài đặt USB thu phát Wi-Fi, hãy tiếp tục **A**.

A. Để tải về ứng dụng HDCast Pro cho nền tảng Android và iOS:

Quét Mã QR bên dưới để tải về ứng dụng từ App Store tương ứng HOẶC tìm kiếm "HDCast Pro" trong Apple App Store hoặc Google Play Store.

- B. Để tải về ứng dụng HDCast Pro cho Windows 7/8.1/10 và Mac OS X: Truy cập <u>http://www.optoma.com/hdcastpro</u> hoặc quét Mã QR bên dưới để truy cập trực tiếp vào trang web từ mọi điện thoại thông minh hoặc máy tính bảng iOS hoặc Android hoặc máy tính Windows hoặc Mac.
- C. Nhấn cơi trên bàn phím máy chiếu hoặc coi trên điều khiển từ xa và chọn Hiển thị mạng để truy cập màn hình chính HDCast Pro. Mở ứng dụng HDCast Pro trên thiết bị iOS, Android, Windows hoặc Mac OS X của bạn, chọn biểu tượng HDCast Pro và sau đó chọn HDCast Pro từ danh sách (ví dụ: HDCastPro\_EF4F35F6). Chọn OK khi hiển thị báo nhắc "Go to Wi-Fi Setting (Hãy vào cài đặt Wi-Fi)". Chọn HDCastPro\_XXXXXX, nhập mật khẩu trên Màn hình chính Máy chiếu HDCast Pro, sau đó trở về Ứng dụng HDCast Pro. Nếu được nhắc, hãy chọn HDCastPro\_XXXXXX từ danh sách.
- D. Kết nối HDCast Pro với mạng Wi-Fi hiện có:

Chọn **Conference Control (Kiểm soát hội nghị)** > **Network Setting (Cài đặt mạng)** từ ứng dụng HDCast Pro. Chọn mũi tên bên phải biểu tượng internet. Chọn mạng Wi-Fi hiện có mà bạn muốn kết nối từ danh sách. Nhập mật khẩu Wi-Fi khi được nhắc, sau đó chọn **OK**. Khi HDCast Pro được kết nối với mạng Wi-Fi cục bộ, bạn không cần kết nối trực tiếp với HDCast Pro. Chỉ cần đóng rồi mở lại ứng dụng HDCast Pro, chọn biểu tượng HDCast Pro và chọn HDCast Pro (có biểu tượng bộ định tuyến Wi-Fi) từ danh sách.

- E. Bạn có thể truy cập mọi chức năng HDCast Pro từ ứng dụng HDCast Pro. Bạn có muốn Screen Mirror (Phản chiếu màn hình) trong nền tảng Android và Windows? Chỉ cần chọn "Mirror Off (Phản chiếu tắt)" để bật Phản chiếu màn hình (biểu tượng này sẽ thay đổi từ Mirror Off thành Mirror On (Phản chiếu bật) - hiển thị trạng thái hiện tại).
- F. Để biết thêm thông tin, kể cả quyền truy cập vào bảng dữ liệu HDCast Pro, Ứng dụng iOS, Ứng dụng Android, Ứng dụng Windows và Ứng dụng Mac OS X - hãy truy cập <u>www.optoma.com/hdcastpro</u>.

Úng dụng iOS/Android

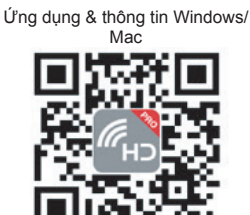

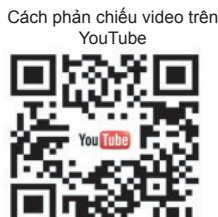

## Đầu đọc USB

### Trình xem ảnh và tài liệu

Người dùng không phải lúc nào cũng cần sử dụng máy tính hoặc thiết bị di động để hiển thị nội dung. Với đầu đọc USB tích hợp và chỉ cần cắm thiết bị lưu trữ USB, người dùng có thể xem trực tiếp ảnh và tài liệu bao gồm các định dạng tập tin PowerPoint, Word, Excel và PDF.

Lựu ý: Đĩa USB flash phải được cắm vào máy chiếu nếu bạn muốn sử dụng chức năng Đầu đọc USB.

Thực hiện theo các bước sau để phát lại tập tin ảnh hoặc video trên máy chiếu:

- 1. Cắm đầu dây nguồn này vào máy chiếu và đầu kia vào ổ cắm điện trên tường, Sau đó, bật máy chiếu bằng cách nhấn nút "<sup>()</sup>" trên bàn phím máy chiếu hoặc trên điều khiển từ xa.
- 2. Cắm đĩa USB flash vào máy chiếu.
- 3. Nhấn 🚾 trên bàn phím máy chiếu hoặc 📼 trên điều khiển từ xa và chọn USB Reader (Đầu đọc USB).

Trang Đầu đọc USB sẽ mở ra.

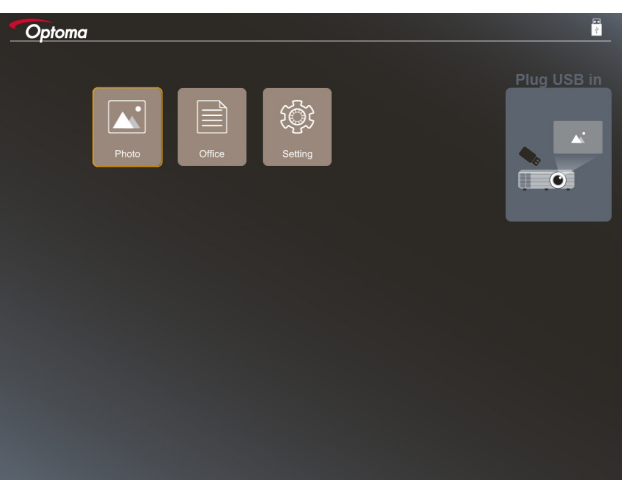

4. Truy cập menu Đầu đọc USB và chọn các tập tin đa phương tiện: **Photo** hoặc **Office**. Hoặc chọn tùy chọn **Cài đặt** để đổi cài đặt cho Photo (Ảnh chụp) hoặc Office (Tài liệu văn phòng).

#### Định dạng hỗ trợ USB

| Bộ nhớ | Loại thiết bị   | Hệ thống tập tin             | Mức tập tin & thư mục                                                                                         |
|--------|-----------------|------------------------------|----------------------------------------------------------------------------------------------------|
| USB    | Ô đĩa USB flash | FAT16, FAT32, NTFS,<br>ExFAT | <ul> <li>Hỗ trợ tối đa 999 thư mục/tập tin</li> <li>Giới hạn độ dài tên đường dẫn là<br/>100 ký tự</li> </ul> |

Lưu ý: Dung lượng thiết bị lưu trữ USB được hỗ trợ lên đến 64GB.

Nâng cao

Nhấn ◀, ▶, ▲hoặc ▼ để chọn ảnh chụp rồi nhấn nút "← " trên bàn phím máy chiếu hoặc Enter trên điều khiển từ xa để truy cập nút điều khiển trình xem ảnh.

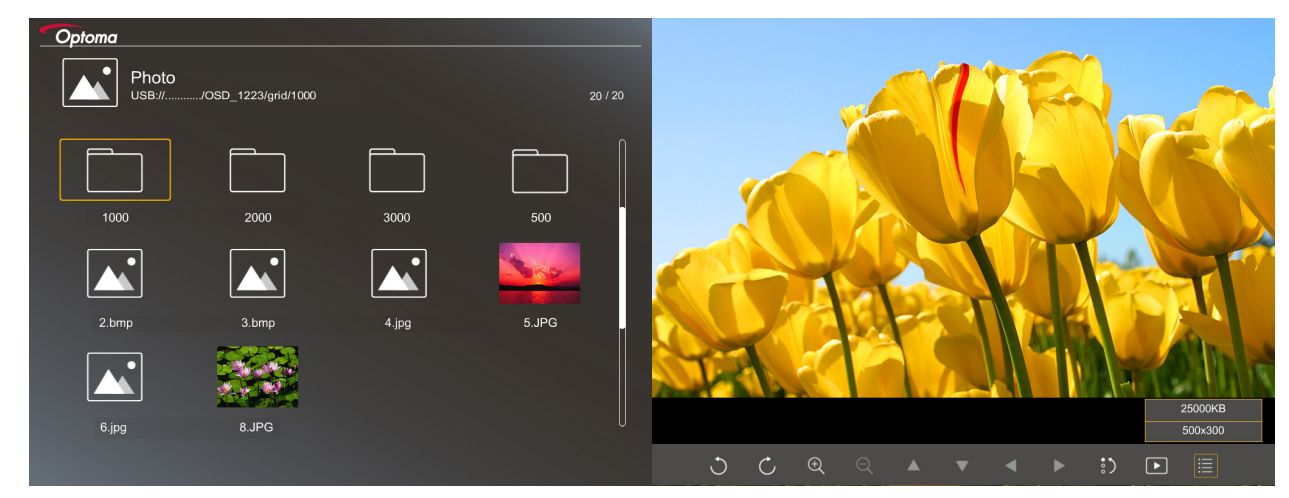

Nhấn ◀, ▶, ▲hoặc ▼ để chọn chức năng điều khiển trên màn hình rồi nhấn nút "← " trên bàn phím máy chiếu hoặc Enter trên điều khiển từ xa để thực hiện chức năng điều khiển.

| Biểu tượng chức năng |                             | Mô tả chức năng                                                                                                    |
|----------------------|-----------------------------|----------------------------------------------------------------------------------------------------|
| C                    | C                           | Xoay ảnh 90 độ                                                                                                    |
| Ð                    | Q                           | Phóng to hoặc thu nhỏ                                                                                               |
| •                    |                             | Chuyển động quay khi phóng to                                                                                       |
|                      |                             | <ul> <li>Chuyển sang trang trước hoặc kế tiếp khi thanh công cụ biến mất (không hỗ<br/>trợ khi phóng to)</li> </ul> |
| :)                   |                             | Cài lại cỡ ảnh về kích thước mặc định (1x)                                                                          |
| Þ                    |                             | Xem ảnh chụp trong trình chiếu                                                                                      |
| ≣                    |                             | Xem thông tin ảnh chụp                                                                                              |
| (trên đi             | / Page-)<br>ều khiển từ xa) | Chuyển sang trang trước hoặc kế tiếp                                                                                |

Các biểu tượng và chức năng nút điều khiển được bao gồm trong bảng sau:

### Định dạng hỗ trợ ảnh chụp

| Định dạng hình | Cấu hình       | Không gian màu | Giới hạn kích thước                     |
|----------------|----------------|----------------|-----------------------------------------|
| JPEG           | Vạch ranh giới | YUV400         | 8000*6000                               |
|                |                | YUV420         | 8000*6000                               |
|                |                | YUV422         | 8000*6000                               |
|                |                | YUV440         | 8000*6000                               |
|                |                | YUV444         | 8000*6000                               |
|                | Progressive    | YUV400         | Chiều rộng <= 8000 và chiều cao <= 6000 |
|                |                | YUV420         |                                         |
|                |                | YUV422         |                                         |
|                |                | YUV440         |                                         |
|                |                | YUV444         |                                         |

- Đề xuất: Giới hạn kích thước hỗ trợ của tập tin BMP và JPG tăng dần.
- Độ phân giải BMP hỗ trợ lên đến 1600x1200.
- Độ phân giải JPEG tăng dần hỗ trợ lên đến 1600x1200.

### Tài liệu văn phòng

Nhấn ◀, ▶, ▲hoặc ▼ để chọn một tài liệu rồi nhấn nút "← " trên bàn phím máy chiếu hoặc Enter trên điều khiển từ xa để truy cập nút điều khiển trình xem tài liệu.

| Dffice<br>JSB:///OSD_1223/grid/dddd |            |              |                |
|-------------------------------------|------------|--------------|----------------|
| Fliename                            | Date       | Size         |                |
| dddd                                | 2018/12/31 | 125MB        |                |
| dddd                                | 2018/12/31 | 125MB        |                |
| dddd                                | 2018/12/31 | 125MB        |                |
| dddd                                | 2018/12/31 | 125MB        |                |
| office_test_1225.doc                | 2018/12/25 | 5МВ          |                |
| office_test_1226.doc                | 2018/12/26 | 5МВ          |                |
|                                     |            |              |                |
|                                     |            |              |                |
|                                     |            | Fit to Width |                |
| ▼                                   | Ð          | Q Q          | page:1000/1000 |

Nhấn ◀, ▶, ▲hoặc ▼ để chọn chức năng điều khiển trên màn hình rồi nhấn nút "←" trên bàn phím máy chiếu hoặc **Enter** trên điều khiển từ xa để thực hiện chức năng điều khiển.

Các biểu tượng và chức năng nút điều khiển được bao gồm trong bảng sau:

| Biểu tượng chức năng |     | Mô tả chức năng                                                                                                    |
|----------------------|-----|----------------------------------------------------------------------------------------------------|
| ÐΘ                   |     | Phóng to hoặc thu nhỏ<br>Lưu ý: Phóng to mặc định được thiết lập bởi hệ thống.                                                                         |
|                      | ◀ ► | <ul> <li>Chuyển động quay khi phóng to</li> <li>Chuyển sang trang trước hoặc kế tiếp khi thanh công cụ biến mất (không hỗ trợ khi phóng to)</li> </ul> |

| Biểu tượng chức năng                         | Mô tả chức năng                                                                                    |
|----------------------------------------------|----------------------------------------------------------------------------------------------------|
| Q                                            | Khớp với chiều cao, Khớp với chiều rộng hoặc Khớp với màn hình                                     |
| trang: 1000 / 1000                           | Trang hiện hành/Tổng số trang                                                                      |
| (Page-) / (Page-)<br>(trên điều khiển từ xa) | <ul> <li>Chuyển sang trang trước hoặc kế tiếp</li> <li>Chuyển đổi bảng tính trong Excel</li> </ul> |

### Định dạng hỗ trợ tài liệu

| Định dạng tập tin | Phiên bản hỗ trợ                                     | Giới hạn<br>số trang/dòng                                                                                     | Giới hạn kích thước | Nhận xét                                                     |
|-------------------|------------------------------------------------------|----------------------------------------------------------------------------------------------------|---------------------|--------------------------------------------------------------|
| Adobe PDF         | PDF 1.0                                              | Tối đa 1000 trang/<br>tập tin                                                                                 | Tối đa 75 MB        | -                                                            |
|                   | PDF 1.1                                              |                                                                                                    |                     |                                                              |
|                   | PDF 1.2                                              |                                                                                                    |                     |                                                              |
|                   | PDF 1.3                                              |                                                                                                    |                     |                                                              |
|                   | PDF 1.4                                              |                                                                                                    |                     |                                                              |
| MS Word           | British Word 95                                      | Vì trình xem tài liệu                                                                                         | Tối đa 100 MB       | Không hỗ trợ Chữ<br>đậm ở phía trước<br>tiếng Trung Giản thể |
|                   | Word 97, 2000, 2002, 2003                            | văn phòng không tái<br>được tất cả các trang                                                                  |                     |                                                              |
|                   | Word 2007 (.docx),<br>2010 (.docx)                   | của tập tin MS Word<br>cùng một lúc, nên<br>không có giới hạn rõ<br>ràng về trang và dòng                     |                     |                                                              |
| MS Excel          | British Excel 5, 95                                  | Giới hạn dòng: tối đa<br>595                                                                                  | Tối đa 15 MB        | Không hỗ trợ các<br>bảng tính có bảo vệ<br>mật khẩu          |
|                   | Excel 97, 2000, 2002, 2003                           | Giới hạn cột: tối đa<br>256                                                                                   |                     |                                                              |
|                   | Excel 2007 (.xlsx),<br>2010 (.xlsx)                  | Bảng tính: tối đa 100                                                                                         |                     |                                                              |
|                   | Office XP Excel                                      | Lưu ý: Bắt kỳ một trong<br>ba giới hạn nào ở trên<br>không thể xuất hiện đồng<br>thời trên một tập tin excel. |                     |                                                              |
| MS PowerPoint     | British PowerPoint 97                                | Tối đa 1000 trang/<br>tập tin                                                                                 | Tối đa 19 MB        | Không hỗ trợ thứ tự<br>trình chiếu                           |
|                   | PowerPoint 2000,<br>2002, 2003                       |                                                                                                    |                     |                                                              |
|                   | PowerPoint 2007<br>(.pptx)                           |                                                                                                    |                     |                                                              |
|                   | PowerPoint 2010<br>(.pptx)                           |                                                                                                    |                     |                                                              |
|                   | Office XP PowerPoint                                 |                                                                                                    |                     |                                                              |
|                   | Trình chiếu<br>PowerPoint2003 trở<br>về trước (.pps) |                                                                                                    |                     |                                                              |
|                   | Trình chiếu<br>PowerPoint2007 và<br>2010 (.pps)      |                                                                                                    |                     |                                                              |

Lưu ý: Các ảnh động ở định dạng Power Point không được hỗ trợ.

## Hiển thị USB (cắm thiết bị di động trực tiếp vào cổng USB)

## Phản chiếu màn hình bằng cáp USB

Chiếu màn hình iOS hoặc Android của bạn bằng cách kết nối thiết bị với máy chiếu qua cáp sạc USB. Chia sẻ nội dung của bạn lên màn hình lớn thật tiện lợi và dễ dàng.

### Lưu ý:

- Chức năng Hiển thị USB yêu cầu kết nối internet từ thiết bị thông minh ra máy chiếu.
- Chiếu màn hình iOS hoặc Android của bạn bằng cách kết nối thiết bị với máy chiếu qua cáp sạc USB. Chia sẻ nội dung của bạn lên màn hình lớn thật tiện lợi và dễ dàng.
- Các thiết bị Android cần tải về ỨNG DỤNG di động miễn phí dùng để phản chiếu màn hình.

Thực hiện theo các bước sau để hiển thị màn hình thiết bị thông minh trên máy chiếu:

- 1. Cắm đầu dây nguồn này vào máy chiếu và đầu kia vào ổ cắm điện trên tường, Sau đó, bật máy chiếu bằng cách nhấn nút " ()" trên bàn phím máy chiếu hoặc trên điều khiển từ xa.
- 2. Thực hiện bất kỳ mục nào sau đây:

#### Đối với iOS:

a) Nhấn 🚾 trên bàn phím máy chiếu hoặc 📼 trên điều khiển từ xa và chọn **Hiển thị USB**. Trang Hiển thị USB sẽ mở ra.

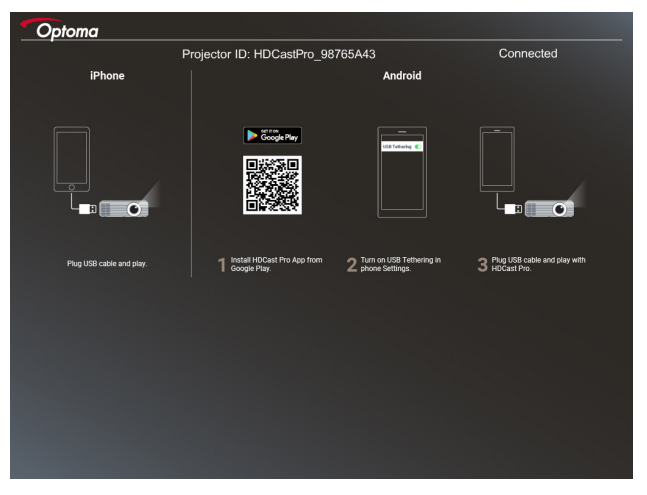

b) Kết nối máy chiếu với thiết bị di động của bạn bằng cáp USB. Màn hình thiết bị thông minh sẽ hiển thị tự động trên máy chiếu.

#### Đối với Android:

- a) Tải về ứng dụng HDCast Pro từ Google Play và cài đặt vào thiết bị thông minh.
- b) Chạm Settings (Cài đặt) > More (Xem thêm) và bật USB Tethering trên thiết bị thông minh.
  - Lưu ý: Vị trí của chức năng tethering có thể khác nhau tùy vào thiết bị thông minh của bạn.
- c) Kết nối máy chiếu với thiết bị di động của bạn bằng cáp USB.
- d) Mở ứng dụng HDCast Pro trên thiết bị thông minh và chạm vào biểu tượng HDCast Pro. Màn hình thiết bị thông minh sẽ hiển thị trên máy chiếu.

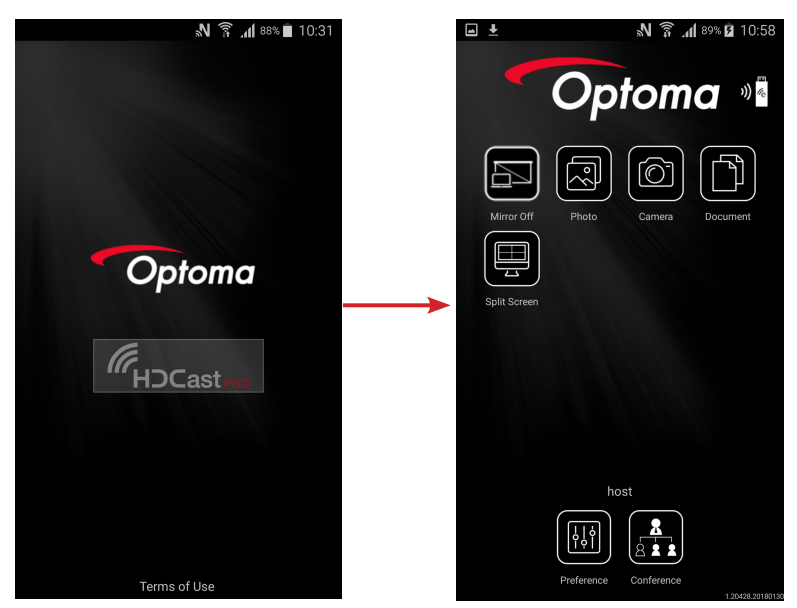

#### Lưu ý:

- Hệ điều hành hỗ trợ là phiên bản Android 5.0 trở lên và CPU khuyên dùng là Lõi tứ (Quad Core) trở lên.
- Cần có jack cắm điện thoại 3,5mm hoặc loa để dẫn xuất âm thanh nội dung di động.
- Hiển thị USB không hỗ trợ các ứng dụng tích hợp DRM (Quản lý bản quyền kỹ thuật số).
- Vui lòng sử dụng phụ kiện cáp mặc định được gửi kèm theo thiết bị thông minh của bạn.
- Những thiết bị thông minh hỗ trợ USB loại C có thể không hỗ trợ chức năng Hiển thị USB. Chức năng Hiển thị USB sử dụng giao diện USB 2.0.

## Hiển thị mạng

### Chiếu không dây bằng USB thu phát Wi-Fi tùy chọn

Bằng cách sử dụng USB thu phát Wi-Fi tùy chọn và ỨNG DỤNG di động miễn phí, bạn có thể kết nối không dây với máy tính xách tay, máy tính bảng hoặc thiết bị di động và chiếu nội dung của bạn lên màn hình lớn. Bạn có thể có thể kết nối tối đa 4 thiết bị với máy chiếu cùng một lúc.

Với chức năng hiển thị Wi-Fi, bạn có thể loại bỏ mớ lộn xộn vướng víu của cáp và tăng khả kết nối linh động.

Thực hiện theo các bước sau để hiển thị màn hình thiết bị thông minh trên máy chiếu:

- Cắm đầu dây nguồn này vào máy chiếu và đầu kia vào ổ cắm điện trên tường, Sau đó, bật máy chiếu bằng cách nhấn nút "<sup>()</sup>" trên bàn phím máy chiếu hoặc trên điều khiển từ xa.
- Nhấn mai trên bàn phím máy chiếu hoặc em trên điều khiển từ xa và chọn Hiển thị mạng. Trang Hiển thị mạng sẽ mở ra.

| etup process<br>After setup, select the projector directly in HDCast     | Pro device list for casting.)                                                                                                    |                                                                                                    |
|--------------------------------------------------------------------------|----------------------------------------------------------------------------------------------------|----------------------------------------------------------------------------------------------------|
|                                                                          |                                                                                                    |                                                                                                    |
| Liprop<br>Q. Thip Jiwww.optoma.com/hdcsolpro<br>Mobile<br>Q. HDCket Pto  | Name (SSID):                                                                                                    |                                                                                                    |
|                                                                          | Bassword:<br>Password:<br>Reconctance:<br>Reconctance:<br>Reconcta | Nor model         ≠           NLL,XSC         ≠           NLL,XSC         ≠           NLL,XSC         ≠           NLL,XSC         ≠           NLL,XSC         ≠           NLL,XSC         ≠           NLL,XSC         ≠           NLL,XSC         ≠           NLL,XSC         ≠           NLL,XSC         ≠ |
| Install HDCast Pro App from App Store, Google Play<br>or Optoma website. | 2 Connect your phone or laptop to projector in Wi-Fi<br>settings (Name(SSID) and password on top).                                                                                                    | 3 Launch HDCast Pro and enter 'Advanced' to setup a<br>network for projector in "Network Settings".                                                                                                    |
|                                                                          |                                                                                                    | 4. Reconnect your phone or laptop to your Wi-Fi (not the "HDCast Pro_XXXX" network).                                                                                                    |

- Tùy vào hệ điều hành của thiết bị di động của bạn, mở App Store (iOS) hoặc Google Play (Android) và cài đặt ứng dụng HDCast Pro vào thiết bị di động.
   Nếu bạn đang sử dụng laptop, hãy tải về ứng dụng HDCast Pro từ trang web <u>www.optoma.com/</u> hdcastpro.
- 4. Cắm USB thu phát Wi-Fi (tùy chọn) vào máy chiếu của bạn.
- Kết nối thiết bị di động hoặc laptop của bạn với máy chiếu qua mạng Wi-Fi Các thông số kết nối mẫu như sau:
  - SSID của máy chiếu: HDCastPro\_XXX
  - Mật khẩu Wi-Fi: XXX

Lưu ý: SSID và mật khẩu Wi-Fi của máy chiếu sẽ thay đổi tùy vào bộ thu phát Wi-Fi đã kết nối.

- 6. Mở ứng dụng HDCast Pro trên thiết bị thông minh hoặc laptop của bạn và thiết lập Cài đặt mạng trong menu Nâng cao để thiết lập kết nối với máy chiếu.
- Kết nối thiết bị thông minh hoặc laptop của bạn với bộ thu phát Wi-Fi ưu tiên thay vì HDCast Pro\_\_\_\_\_XXX.

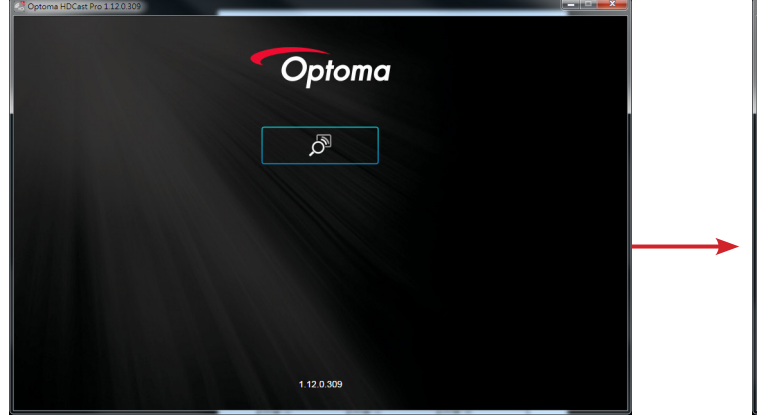

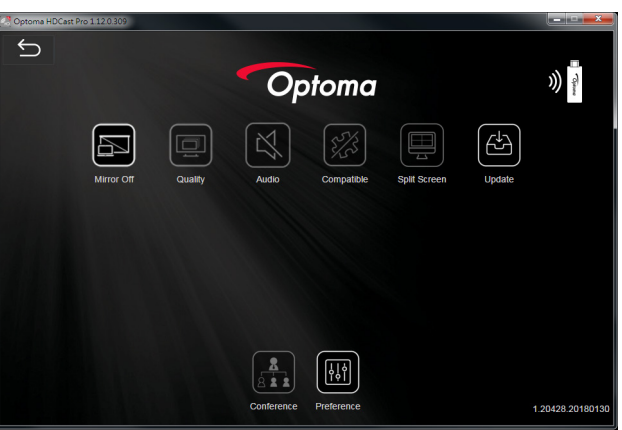

### Tính năng hỗ trợ

| Thiết bị | Tính năng     | Giới hạn                                    |  |
|----------|---------------|---------------------------------------------|--|
| Laptop   | Phản chiếu    | Windows 10                                  |  |
|          | Màn hình tách | Lưu ý: Chế độ mở rộng không được<br>hỗ trợ. |  |
| iOS      | Nâng cao      | Phản chiếu màn hình và nội dung             |  |
|          | Tài liệu      | video không được hỗ trợ                     |  |
|          | Máy ảnh       |                                             |  |
|          | Màn hình tách |                                             |  |
| Android  | Phản chiếu    | Nội dung video không được hỗ trợ            |  |
|          | Nâng cao      |                                             |  |
|          | Tài liệu      |                                             |  |
|          | Máy ảnh       |                                             |  |
|          | Màn hình tách |                                             |  |

## Yêu cầu hệ thống

| Hệ điều hành/Mục                                                                                                    | Yêu cầu                                                                                        |  |
|----------------------------------------------------------------------------------------------------|------------------------------------------------------------------------------------------------|--|
| Windows:                                                                                                    |                                                                                                |  |
| CPU                                                                                                    | Intel Core i 2,4Ghz lõi kép                                                                    |  |
| Thanh nhớ                                                                                                    | DDR 4GB trở lên                                                                                |  |
| Card đồ họa                                                                                                    | VRAM 256MB trở lên                                                                             |  |
| Hệ điều hành                                                                                                    | Windows 7/ 8.0/8.1/10 trở lên                                                                  |  |
| <ul> <li>Lưu ý:</li> <li>Bộ xử lý ATOM và Celeron khôi</li> <li>Hệ điều hành với phiên bản Sta</li> <li>Chế độ mở rộng có thể không h</li> </ul> | ng được hỗ trợ.<br>rter không được hỗ trợ.<br>ỗ trợ một số laptop với hệ điều hành Windows 10. |  |
| Mac:                                                                                                    |                                                                                                |  |
| CPU                                                                                                    | Intel Core i 1,4GHz lõi kép trở lên<br>Lưu ý: PowerPC không được hỗ trợ.                       |  |
| Card đồ họa                                                                                                    | Card đồ họa Intel, nVIDIA hoặc ATI với VRAM 64MB trở lên                                       |  |
| Hệ điều hành                                                                                                    | Mac OS X 10.11 trở lên                                                                         |  |
| Lưu ý: Đảm bảo hệ điều hành đã đu                                                                                                    | ợc cập nhật.                                                                                   |  |
| iOS:                                                                                                    |                                                                                                |  |
| iOS                                                                                                    | iOS 10 trở lên                                                                                 |  |
| Thiất hi                                                                                                    | Tất cả các mẫu iPhone™ sau iPhone 5                                                            |  |
| The bi                                                                                                    | Tất cả các mẫu iPad™ sau iPad mini 2                                                           |  |
| Bộ nhớ                                                                                                    | Dung lượng bộ nhớ trống tối thiểu là 40MB                                                      |  |
| Android:                                                                                                    |                                                                                                |  |
| Điện thoại/máy tính bảng                                                                                                    | Android 5.0 trở lên với RAM 1GB                                                                |  |
| Độ phân giải                                                                                                    | WVGA ~ 1080p                                                                                   |  |
| CPU                                                                                                    | Lõi tứ trở lên                                                                                 |  |
| Bộ nhớ                                                                                                    | Dung lượng bộ nhớ trống tối thiểu là 40MB                                                      |  |
|                                                                                                    |                                                                                                |  |

## www.optoma.com